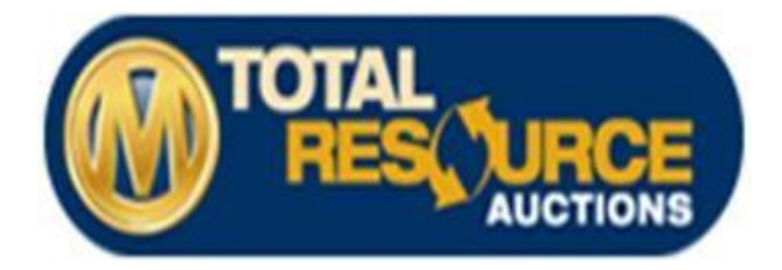

# TRAauctions.com Buyer FAQ

# How to Register with Total Resource Auctions – Licensed Buyer:

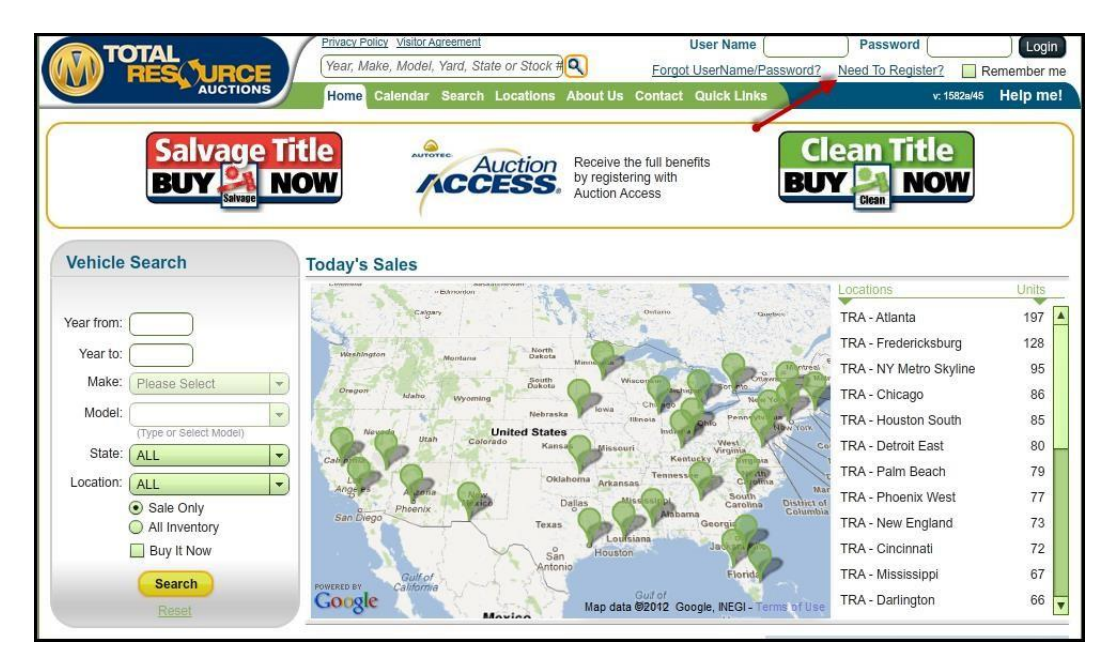

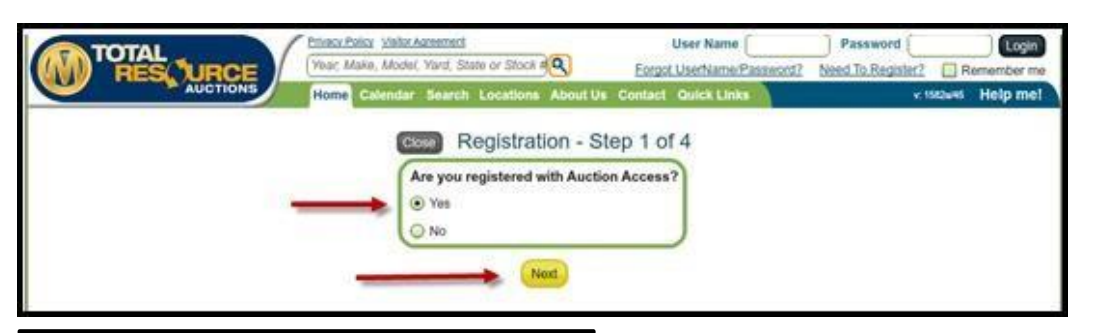

- Click "Need to Register?"
- If you are registered with Auction Access, select <u>Yes</u> & click <u>Nex t</u>
- Not registered with Auction Access, no problem, click the Auction Access tab on the home page for more details. Also See page 9.
- Enter the last 4 digits of your SSN or government ID
  - If you do not know the government ID you used to register with Auction Access, please call 1.800.665.2133
  - •
- Enter your individual Auction Access number
- o Click <u>Next</u>
- Enter your desired username, password, confirm password, first and last name, and email address
- You will receive a registration confirmation email
- You must have access to that email account to proceed

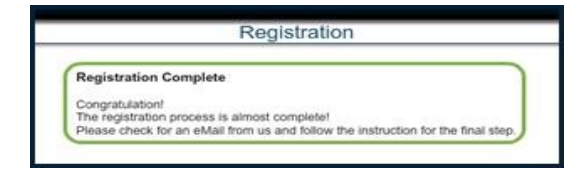

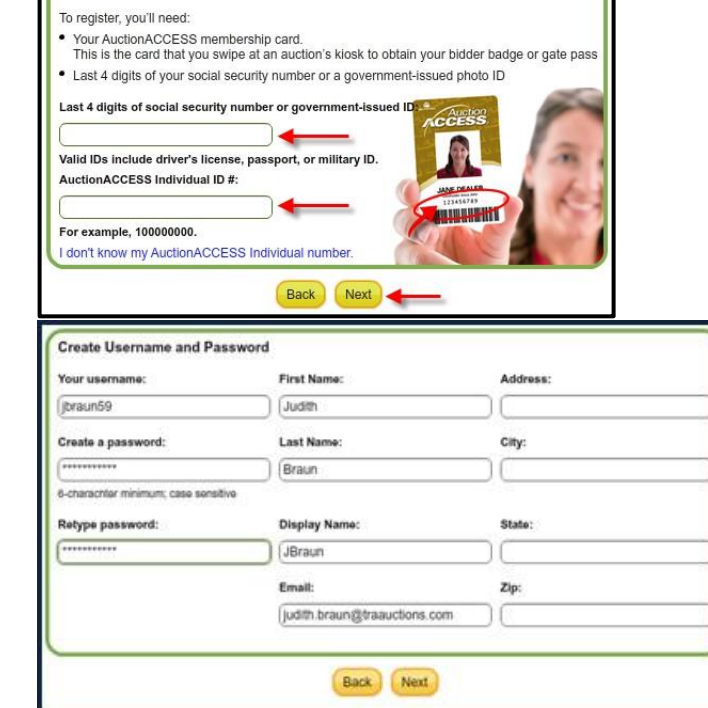

Close Registration - Step 2 of 4

You must be a licensed automobile dealer with a valid AuctionACCESS membership to register

Welcome to TRAAuctions.com! Register with us for access to the largest selection of salvage inventory online.

Verify Your Identity

# How to Register With Total Resource Auctions – Publi <u>c Buyer:</u>

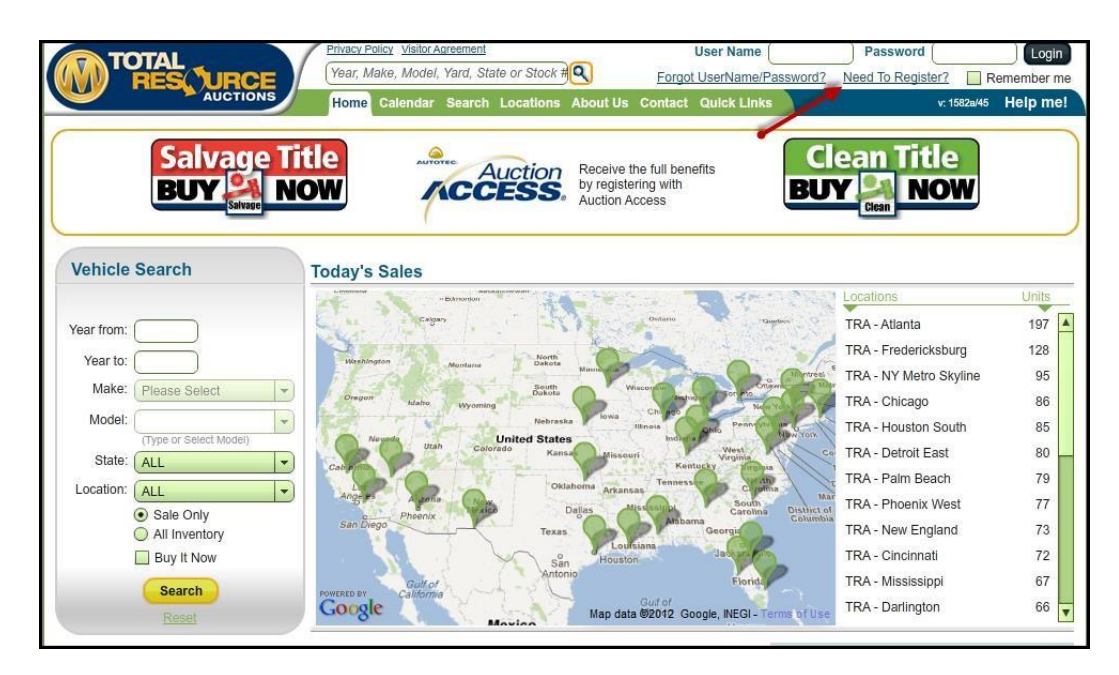

#### • Click "Need to Register?"

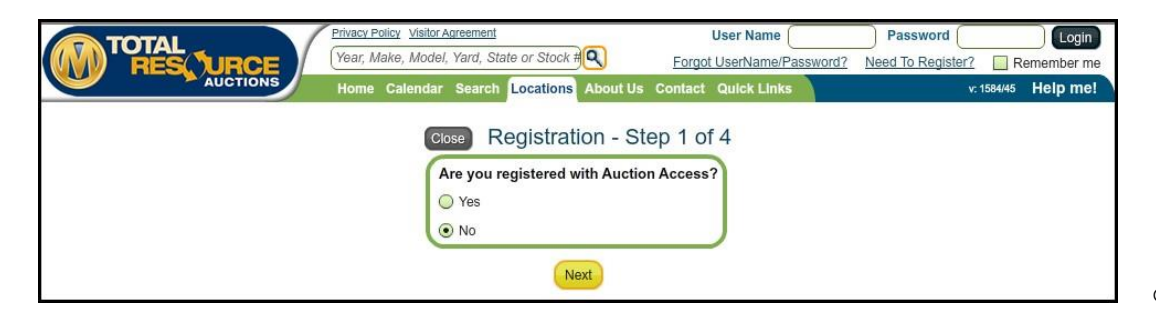

|   | Select ] | No   | and | click | Next  |
|---|----------|------|-----|-------|-------|
| 5 | SCIECU   | INU. | anu | CHCK  | INCAL |

| Close                                                                                                    | Registrati | on - Step 2 of 4 |  |  |  |  |  |
|----------------------------------------------------------------------------------------------------|------------|------------------|--|--|--|--|--|
| Please select all the pools you are currently registered at from the list below.<br>For each selected pool, please provide Username and Password you are currently using to log in. |            |                  |  |  |  |  |  |
| Pool Name                                                                                                    | User Name  | Password         |  |  |  |  |  |
| TRA Great Lakes<br>(Formerly known as PROTECH)                                                                                                    |            |                  |  |  |  |  |  |
| TRA Mid West<br>(Formerly known as SAPULPA)                                                                                                    |            |                  |  |  |  |  |  |
| TRA Mountain West<br>(Formerly known as KLODE)                                                                                                    |            |                  |  |  |  |  |  |
| TRA South East<br>(Formerly known as<br>SOURCEONE)                                                                                                    |            |                  |  |  |  |  |  |
| TRA South West<br>(Formerly known as SAISC)                                                                                                    |            |                  |  |  |  |  |  |
| TRA Texas<br>(Formerly known as TEMPLE/<br>HOBBY)                                                                                                    |            |                  |  |  |  |  |  |
| 1905                                                                                                    |            |                  |  |  |  |  |  |
|                                                                                                    | Back       | Next             |  |  |  |  |  |

- Enter any existing User Names & Passwords you have at the local facilities to combine into one account
- Click <u>Next</u>
- If you are not currently registered as a public buyer at a local facility, you are required to register locally prior to registering online
- You can use the locations tab on the home page to find the location closest to you

|           | Registration                                                           |
|-----------|------------------------------------------------------------------------|
| Registra  | tion Complete                                                          |
| Congratul | sation!                                                                |
| Please ch | beck for an eMail from us and follow the instruction for the final ste |

# How to Retrieve a User Name and/or Password:

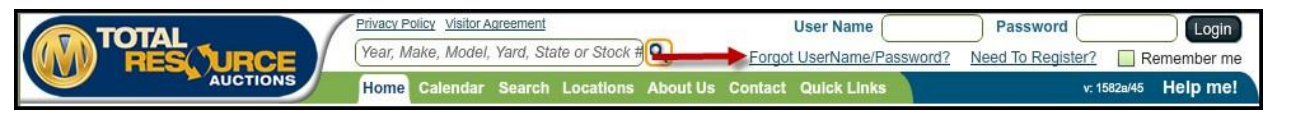

To retrieve a lost user name or password, click Forgot User Name/Password? 0

|                                             | 1 |                         |
|---------------------------------------------|---|-------------------------|
| Jser Name or Password Recovery Request      |   | Enter warn an ail addua |
| User Name Recovery Request.                 | 0 | name                    |
| email address you used to register with us. |   | -or-                    |
| Password Recovery Request.                  | 0 | Enter your user name to |
| Please enter your User Name.                |   |                         |

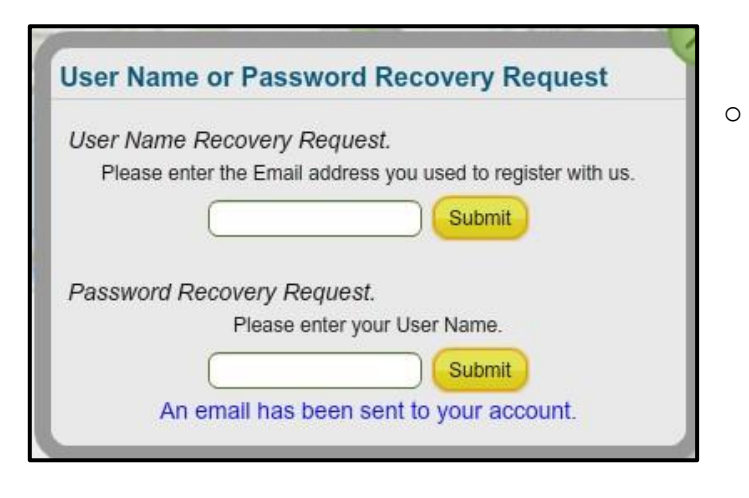

- ss to recover your user
- o retrieve your password

You will see the message An email has been sent to your account once you enter a valid email address or user name

# How to Use Vehicle Search on the Home Page:

| Vehicle                                                          | Search                                                                                   |                                                                                                    |
|------------------------------------------------------------------|------------------------------------------------------------------------------------------|----------------------------------------------------------------------------------------------------|
| Year from:<br>Year to:<br>Make:<br>Model:<br>State:<br>Location: | Please Select  Please Select  ALL  ALL  Sale Only All Inventory Buy It Now  Search Reset | Enter the Year and Make – the Model, State, and<br>Location are optional<br>Select Sale Only inventory, All Inventory, or Buy It<br>Now inventory<br>Click Search |

|                       |           |            | Search Re          | sults                |               |                        |                 |
|-----------------------|-----------|------------|--------------------|----------------------|---------------|------------------------|-----------------|
|                       |           |            | Search Crite       | rta                  | Save Search A | s:                     | Save Search     |
|                       | -         |            |                    | -                    | <u>▶ ≞ Pr</u> | $int \times Export to$ | Excel 📀 Refresh |
| Seller Name           | Year      | Lot #      | Primary Damage     | Sale Date & Time     | Info          | Buy Now                | Acti            |
|                       | Make      | Vin        | Secondary Damage   | Location             | Run #         | Current Bid            |                 |
|                       | Model     | Mileage    | Loss Type          |                      | Title Type    | _                      |                 |
|                       | 2002      | 5059123    | Right Front Fender | 11/02/2011 at 9:00am | (%)           | \$1,400.00             | Buy Now         |
|                       | Honda     | 1HGCG22522 | Right Front Center | TRA - Mobile         | 77            | \$25.00                | Proxy Bid       |
| And the second second | Accord V6 | 177000     |                    |                      | Salvage - Out | i 🚺                    | Watch           |
|                       |           |            |                    |                      |               |                        |                 |

- The Search Results page allows you to browse the inventory, place a proxy bid, add a vehicle to your watch list, buy a vehicle using Buy Now, or enter a sale
- Each column can be sorted by clicking on the orange arrows next to each header
- Also available is the ability to Print, Export to Excel, and Refresh the vehicles list
  - You can find these options in the top right corner of the sale list

# How to Email/ Print Photos and Vehicle Information:

• From the Search Results page shown on the bottom of page 5, click anywhere on the row of the vehicle you need more information on

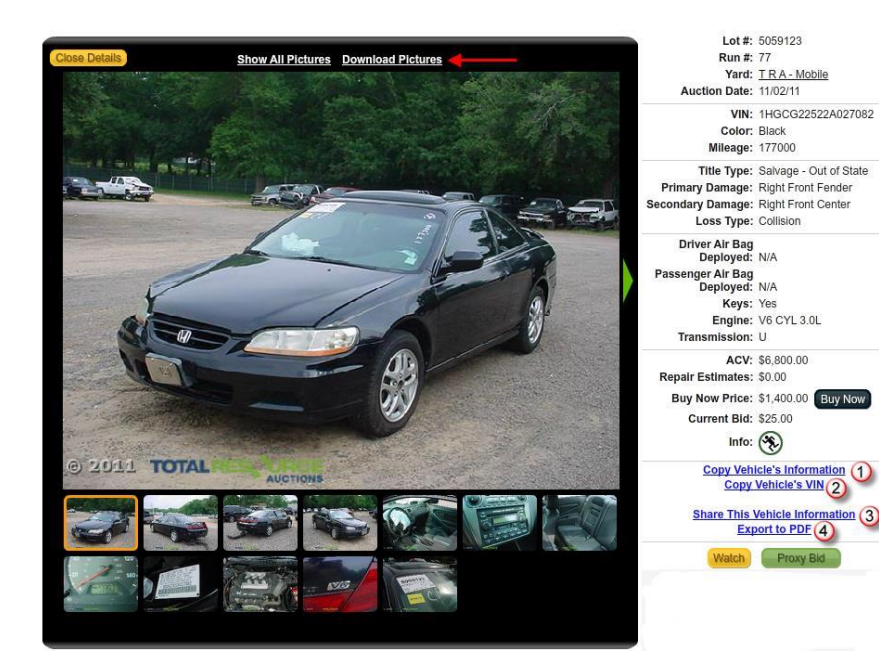

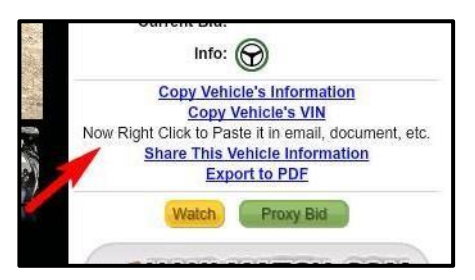

| Share vehicle in | formation.             |         |
|------------------|------------------------|---------|
|                  | Copy vehicle's URL     |         |
| or Send          | an Email to Someone yo | u Know: |
| Email FROM       | [                      |         |
| Your Name        |                        |         |
| Email TO:        |                        |         |

| Share vehicle info | ormation                       | <br>0 |
|--------------------|--------------------------------|-------|
| or Sand a          | Copy vehicle's URL             |       |
| Email FROM:        | (max.suther@manheim.com2       | 0     |
| Your Name:         | Max Suther                     |       |
| Email TO:          | (                              |       |
|                    | alessandro.degiuli@manheim.com |       |

• For numbers 1 and 2, once you click on the Copy link, you get this message

- For number 3, if the user clicks on Share This Vehicle Information and is not logged in, they will get this screen
  - If the user is logged in, they get this screen
- For number 4, click on Export to PDF to open a PDF document
   *This is an easy way to print photos*

# How to Print a Sale List - Navigating the Sale Calendar:

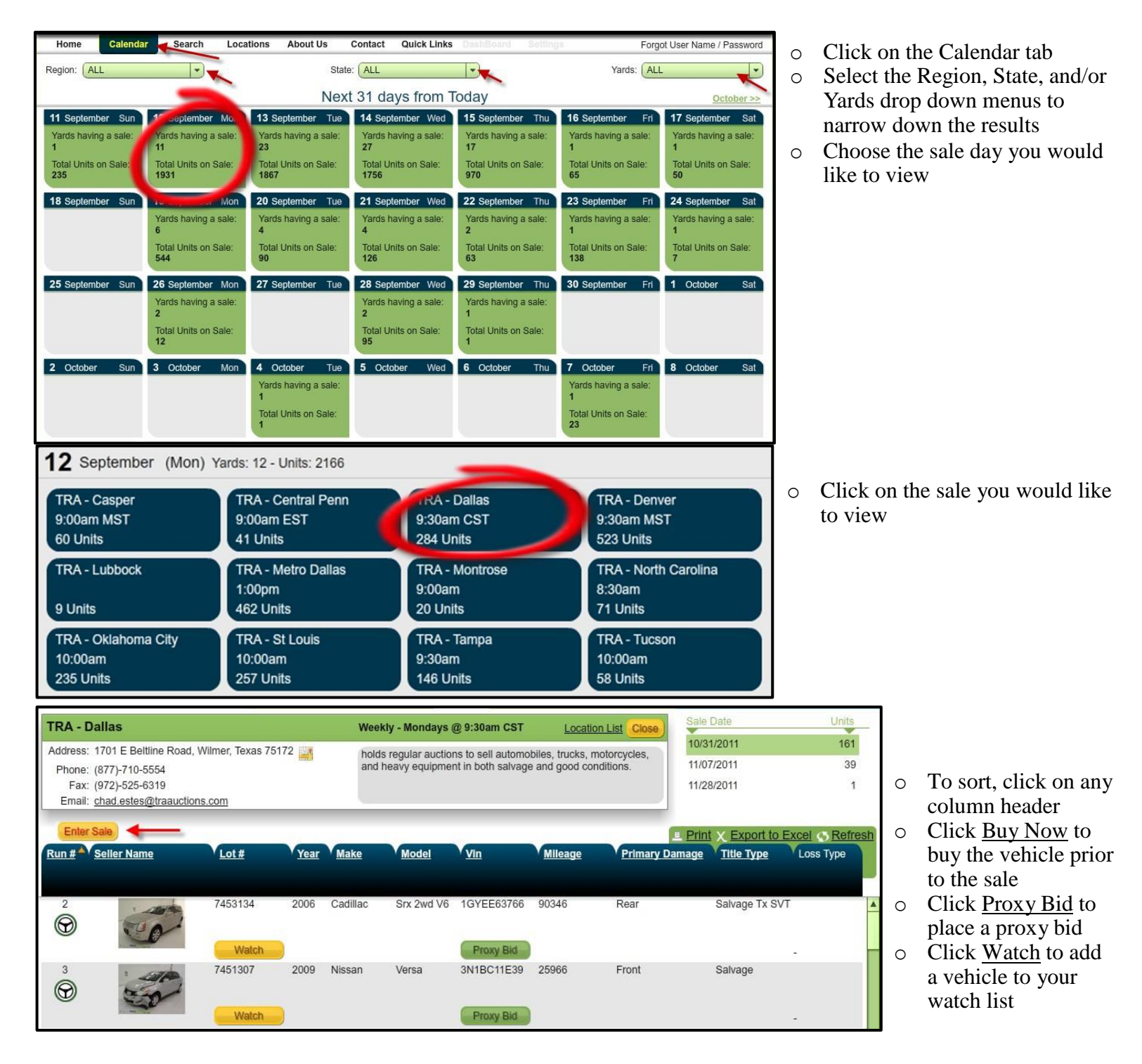

 $\rightarrow$  Indicates the vehicle is <u>Drivable</u>

 $\rightarrow$  Indicates the vehicle <u>Runs</u>

|                                                                                                    |                                                                                                    |                                                                                                    | Dashboard Settings                                                                                                    |                                                                                                    |                                    |                                                                                                    |
|----------------------------------------------------------------------------------------------------|----------------------------------------------------------------------------------------------------|----------------------------------------------------------------------------------------------------|----------------------------------------------------------------------------------------------------|----------------------------------------------------------------------------------------------------|------------------------------------|----------------------------------------------------------------------------------------------------|
| Western Region                                                                                                    | Southwest Regio                                                                                                    | Midwest Region                                                                                                    | Southeast Region                                                                                                    | Northeast Region                                                                                                    |                                    |                                                                                                    |
| California<br>TRA - California<br>TRA - Central California<br>TRA - San Diego                                                                                                    | Arizona<br>P TRA - Phoenix<br>TRA - Phoenix West<br>P TRA - Tucson                                                                                                    | Arkansas<br>TRA - Little Rock<br>Iowa<br>Metro Remarketing - Des                                                                                                    | Alabama<br>TRA - Birmingham<br>TRA - Decatur<br>TRA - Mobile                                                                                                    | Massachusetts<br>TRA - New England<br>Maryland<br>TRA - Baltimore - Washing                                                                                                    | 0<br>0                             | Click on the Locations ta<br>Select a location to view<br>more information                                             |
| TRA - San Francisco Bay<br>TRA - Southern California<br>Nevada<br>TRA - Nevada<br>Oregon<br>TRA - Portland<br>Washington<br>TRA - Seattle<br>Wyoming<br>TRA - Casper                                                 | Colorado TRA - Denver TRA - Denver TRA - Montrose TRA - Montrose TRA - New Mexico TRA - New Mexico TRA - Oklahoma City TRA - Uklahoma City TRA - Tulsa Texas TRA - Dallas TRA - El Paso TRA - Houston TRA - Houston TRA - Houbock TRA - Metro Dallas TRA - San Antonio TRA - Temple TRA - Texas Hobby Utah | Metro Remarketing - Des<br>Iillinols<br>TRA - Chicago<br>Indiana<br>TRA - Indianapolis<br>TRA - Louisville<br>Kansas<br>TRA - Wichita<br>Michigan<br>P TRA - Detroit<br>TRA - Detroit East<br>P TRA - Flint<br>Minnesota<br>TRA - Northstar Minnesot<br>Missouri<br>P TRA - Springfield<br>P TRA - Springfield<br>P TRA - Springfield | Florida<br>TRA - Central Florida<br>TRA - Daytona Beach<br>TRA - DeFuniak Springs<br>TRA - Ft. Lauderdale<br>TRA - Ft. Lauderdale North<br>TRA - Ft. Myers<br>TRA - Jacksonville<br>TRA - Miami<br>TRA - Ociala<br>TRA - Ociala<br>TRA - Oriando North<br>TRA - Paim Beach<br>TRA - Paim Beach<br>TRA - Tailahassee<br>TRA - Tailahassee<br>TRA - Tailahassee<br>TRA - Tailahassee<br>TRA - Tailahassee<br>TRA - Tampa<br>TRA - Tampa South<br>a<br><b>Georgia</b><br>TRA - Atlanta | IRA - Baltimore - Washing<br>New Jersey<br>TRA - New Jersey<br>P TRA - NY Metro Skyline<br>New York<br>TRA - Albany<br>TRA - Albany<br>TRA - New York<br>Ontario<br>TRA Oshawa<br>TRA Toronto<br>Pennsylvania<br>PIRA - Central Penn<br>TRA - Philadelphia<br>TRA - Pittsburgh |                                    |                                                                                                    |
| P → Indicate                                                                                                    | s a Public Sale                                                                                                    |                                                                                                    |                                                                                                    |                                                                                                    | J                                  |                                                                                                    |
| TRA - Dallas                                                                                                    |                                                                                                    | Weekly - Mondays @ 9:30a                                                                                                    | am CST Location List Close                                                                                                    | Sale Date                                                                                                    | Units<br>161                       | Click Enter Sale to                                                                                                    |
| TRA - Dallas<br>Address: 1701 E Beltline Ro.<br>Phone: (877)-710-5554<br>Fax: (972)-525-6319<br>Email: <u>chad.estes@traauc</u>                                                                                      | xd, Wilmer, Texas 75172 مرابع                                                                                                    | Weekly - Mondays @ 9:30.<br>holds regular auctions to se<br>and heavy equipment in bot                                                                                                    | am CST <u>Location List</u> Close<br>il automobiles, trucks, motorcycles,<br>ih salvage and good conditions.                                                                                                    | Sale Date<br>10/31/2011<br>11/07/2011<br>11/28/2011                                                                                                    | Units<br>161<br>39<br>1            | <ul> <li>Click <u>Enter Sale</u> to view the live sale</li> <li>Click on a column based or to sort the list</li> </ul> |
| TRA - Dallas<br>Address: 1701 E Beltline Ro.<br>Phone: (877)-710-5554<br>Fax: (972)-525-6319<br>Email: chad estes@traauc<br>Enter Sale<br>Run # Seller Name                                                          | id, Wilmer, Texas 75172 in toos.com                                                                                                    | Weekly - Mondays @ 9:30<br>holds regular auctions to se<br>and heavy equipment in bo<br><u>Make Model Vin</u>                                                                                                    | am CST Location List Close<br>il automobiles, trucks, motorcycles,<br>th salvage and good conditions.<br>Mileage Primary                                                                                                    | Sale Date<br>10/31/2011<br>11/07/2011<br>11/28/2011<br>Print X Export to Excel<br>Damage Title Type Loss T                                                                                                    | Units<br>161<br>39<br>1<br>Refrest | <ul> <li>Click <u>Enter Sale</u> to view the live sale</li> <li>Click on a column header to sort the list</li> </ul>   |
| TRA - Dallas         Address: 1701 E Beltline Ro.         Phone: (877)-710-5554         Fax: (972)-525-6319         Email: chad.estes@traaux         Enter Sale         Run # Seller Name         2         Solution | td, Wilmer, Texas 75172<br>tions.com<br>Lot # Year<br>7453134 2006<br>Watch                                                                                                    | Weekly - Mondays @ 9:30<br>holds regular auctions to se<br>and heavy equipment in bo<br>Make Model Vin<br>Cadillac Srx 2wd V6 1GYE                                                                                                    | am CST Location List Close<br>il automobiles, trucks, motorcycles,<br>th salvage and good conditions.<br>Milleage Primary<br>E63766 90346 Rear                                                                                                    | Sale Date<br>10/31/2011<br>11/07/2011<br>11/28/2011<br>Print X Export to Excel<br>/ Damage Title Type Loss T<br>Salvage Tx SVT                                                                                                    | Units<br>161<br>39<br>1<br>Refrest | <ul> <li>Click <u>Enter Sale</u> to view the live sale</li> <li>Click on a column header to sort the list</li> </ul>   |

# How to Pur chase Vehi cles from ALL 95 TR A Locations (Auction Access):

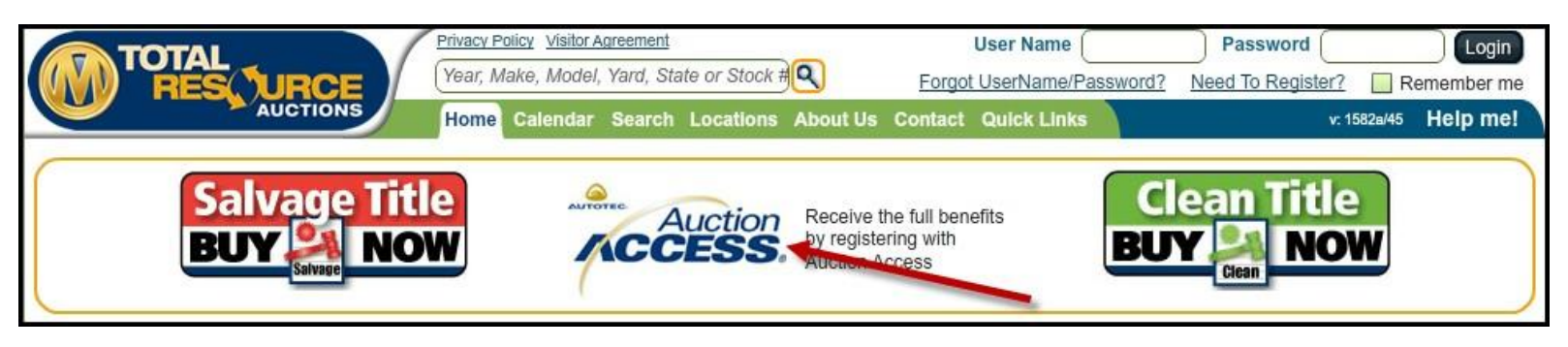

- In order to purchase vehicles online at all TRA locations, you must be registered with Auction Access
   State specific requirements still apply
- Click on the <u>Auction Access</u> button on traauctions.com and follow the prompts -or- go to <u>www.auctionaccess.com</u> and sign up there

#### NEXT STEP

- If you are already registered on traauctions.com, call (877) 673-4274 and ask the customer service representative to update your profile with your Auction Access number (ex: 100001234)
- If you are not currently registered with traauctions.com, follow the "How to Register with Total Resource Auctions-Licensed Buyer" instructions on Page 2

# My TR A - Saved Searches, Vehi cl es I'm Watchi ng, Won Vehi <u>cl es, Lost</u> <u>Vehi cl es, Pr ox y</u> <u>Bi ds</u>

| TOTA           |                                             | Privacy Policy Visitor Ag            | reement                                         |                                                               |                                              | Welcome                  | Alfahras   Logou     |
|----------------|---------------------------------------------|--------------------------------------|-------------------------------------------------|---------------------------------------------------------------|----------------------------------------------|--------------------------|----------------------|
| WY RE          |                                             | My TRA Settings                      | Year, Make, M                                   | lodel, Yard, State or Stock #Q                                |                                              |                          |                      |
|                | AUCTIONS                                    | Home Calendar                        | Search Locations A                              | bout Us Contact Quick Links                                   |                                              | v: 1582                  | a/45 Help me!        |
| Saved Searches | Vehicles                                    | I'm Watching                         | Won Vehicle                                     | es                                                            | Lost Vehicles                                |                          | Proxy Bids           |
|                |                                             |                                      |                                                 |                                                               | E Pri                                        | int <u>X</u> Export to I | Excel 🕟 Refresh      |
| Color          | Y <u>ear</u><br><u>Make</u><br><u>Model</u> | Vin<br><u>Mileage</u>                | Primary Damage<br>Secondary Damage<br>Loss Type | Sale Date & Time<br>Location                                  | VInfo<br><u>Run #</u> ▲<br><u>Title Type</u> | Buy Now<br>Current Bid   | Actions              |
|                | 2012<br>Nissan<br>Versa                     | -<br>3N1BC1CP1C<br>10,014 (UNK)      |                                                 | 08/20/2012 at 12:00pm CST<br>TRA - Dallas Metro<br>Enter Sale | 4                                            | -                        | UnWatch              |
| P              | 2012<br>Dodge<br>Avenger                    | -<br>1C3CDZABXC<br>9,445 (UNK)       |                                                 | 08/20/2012 at 9:30am EST<br>TRA - Tampa<br>Enter Sale         | 28                                           |                          | UnWatch              |
|                | 2012<br>Hyundai<br>Santa Fe Awd 4c Gls      | 682450<br>5XYZGDAB9C<br>10,450 (UNK) | Left Front Side<br>Unknown                      | 08/20/2012 at 10:00am CST<br>TRA - Kansas City                | 140<br>Good                                  | -                        | Proxy Bid<br>UnWatch |

o Click on the My TRA tab to view your Saved Searches, your Watch list, Won Vehicles, Lost Vehicles, and proxy Bids

| Saved Searches |                       | Vehicles I'm Watching | Won Vehicles            |                    | Lost Vehicles | Proxy Bids                    |
|----------------|-----------------------|-----------------------|-------------------------|--------------------|---------------|-------------------------------|
| Compar         | y: All                | Mine only             | From: 02/01/2011 👞      | To: 10/28/2011     | Submi         | View Buyer Statement          |
| 600            |                       |                       |                         | You want           | Prin          | t X Export to Excel S Refresh |
| Color          | ' <u>Year</u><br>Maka | <u>Lot #</u>          | ' <u>Primary Damage</u> | ' <u>Sold Date</u> | ' Into        | Amount                        |
|                | Model                 | Mileage               | Loss Type               | Location           | Title Type    | Amount                        |

- On the Won Vehicles tab, change the date range to view past purchases
  Uncheck the Mine only box to view all vehicles purchased by your company-*if applicable*)

\_

• Click Submit

# How to Print a Buyer Statement :

| TOTAL<br>RES   |             | My TRA Settin | gs (Year, Make, 1  | Model, Yard, State or St | tock #        | ! <u>Logout</u>                  |
|----------------|-------------|---------------|--------------------|--------------------------|---------------|----------------------------------|
|                | AUCTION     | Home Calenda  | r Search Locations | About Us Contact Q       | uick Links    | v: 1582a/45 Help me!             |
| Saved Searches | Vehicles    | I'm Watching  | Won Vehic          | cles                     | Lost Vehicles | Proxy Bids                       |
| Company:       | Mine only   | Unpaid        | EP.m: 07/17/2012   | To: 08/16                | /2012 🛗 Subn  | nit View Buyer Statement         |
|                |             | -             |                    |                          | <u>■</u> P    | rint X Export to Excel 💿 Refresh |
| Color          | Year        | Lot #         | Primary Damage     | Sold Date                | Info          | Buyer                            |
|                | <u>Make</u> | <u>Vin</u>    | Secondary Damag    | <u>e Location</u>        | <u>Run #</u>  | Amount                           |
|                | Model       | Mileage       | Loss Type          |                          | Title Type    |                                  |

- To print your Buyer Statement, sign in, go to My TRA, then Won Vehicles 0
- Next, select a company (if applicable) 0

| Saved | Searches Vehi         | icles I'm Watching | Won Vehicles     |                | Lost Vehicles | Piu., Pids               |
|-------|-----------------------|--------------------|------------------|----------------|---------------|--------------------------|
|       | Company: COLORADO AUT | Mine only 🗹        | From: 02/01/2011 | To: 10/28/2011 | L 🗉 🕤         | nit View Buyer Statement |
| 2     |                       |                    |                  |                |               | t V Export to Excel      |
| Color | Year                  | Lot # 📥 .          | Primary Damage   | Sold Date      | Info          | Buyer                    |
|       | Make                  | Vin                | Secondary Damage | Location       | <u>Run #</u>  | Amount                   |
|       | Model                 | Mileage            | Loss Type        |                | Title Type    |                          |

#### o Click on View Buyer Statement

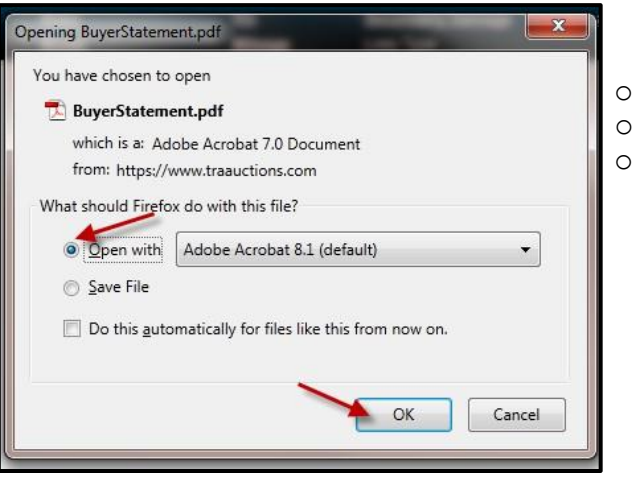

- 0
- This box may pop up Select Open with or Save File 0
  - Click OK

| Buyer Statement                                                                            |                                                              |                   |                |       |          |            |           |                    |                  |            |          |
|--------------------------------------------------------------------------------------------|--------------------------------------------------------------|-------------------|----------------|-------|----------|------------|-----------|--------------------|------------------|------------|----------|
| Total Resource Auctions - MountainWest<br>8300 Blakeland Drive 200 W. Littleton, CO, 80125 |                                                              |                   |                |       |          |            |           |                    |                  |            |          |
| Buyer ID:                                                                                  |                                                              |                   |                |       |          |            |           |                    |                  |            |          |
| Buyer Name                                                                                 | Buyer Name: Registration Due: 10/9/2018<br>Payment Type: NT7 |                   |                |       |          |            |           |                    |                  |            |          |
| Run #                                                                                      | Stock #                                                      | Item/Description  | Title Type     | Title | Bid      | Buyer Fees | Buyer Tax | Load & Tow<br>Fees | Total<br>Charges | Pmts Rec'd | Amt Due  |
| 22222                                                                                      | 926908                                                       | 95 BMW 7401       | Parts Only BOS | Yes   | \$75.00  | (\$0.60)   | \$0.00    | \$0.00             | \$74.40          | \$0.00     | \$74.40  |
| Total Due for Sale #: 1583 (\$0.60) \$0.00 \$74.40 \$0.00                                  |                                                              |                   |                |       |          |            | \$74.40   |                    |                  |            |          |
| Sale #: 1882 Sale Date:9/12/2011 TRA - Denver                                              |                                                              |                   |                |       |          |            |           |                    |                  |            |          |
| Run #                                                                                      | Stock #                                                      | Item/Description  | Title Type     | Title | Bid      | Buyer Fees | Buyer Tax | Load & Tow<br>Fees | Total<br>Charges | Pmts Rec'd | Amt Due  |
| 1001                                                                                       | 997921                                                       | 92 DOD B350 RAM V | Good Title     | Yes   | \$450.00 | \$130.00   | \$0.00    | \$25.00            | \$605.00         | \$0.00     | \$805.00 |
| 1002                                                                                       | 1001691                                                      | 89 HON CIVIC DX   | Good Title     | Yes   | \$350.00 | \$120.00   | \$0.00    | \$25.00            | \$495.00         | \$0.00     | \$495.00 |
| 1005                                                                                       | 996890                                                       | 91 CHE CAMARO V8  | Good Title     | Yes   | \$550.00 | \$155.00   | \$0.00    | \$25.00            | \$730.00         | \$0.00     | \$730.00 |

#### Special Website Requirements:

- Traauctions.com performs best when using Internet Explorer version 7 or higher <u>Click here to download Internet Explorer</u>
- Adobe Flash player is required to utilize all of the functionality traauctions.com has to offer <u>Click here to download Adobe Flash player</u>
- Access to a valid email address is required to receive the welcome email after you register <u>Click</u> <u>here to sign up for a free Gmail account</u>
- Add webmaster@traauctions.com to the safe sender list in your email to ensure the welcome email doesn't get caught in your spam/junk folder

#### How to Navigate the Settings Tab: Change/Update your User Information:

-

• Click on the <u>Settings Tab</u> to update/change your personal information including Username, Password, Display Name, Email Address, and Physical Address

|           | Click Here |                                            |                                                  |
|-----------|------------|--------------------------------------------|--------------------------------------------------|
| User Info |            |                                            |                                                  |
|           | NZ.        | First Name:<br>Last Name:<br>Display Name: | username<br>password<br>display name<br>submit ← |
| Address   |            |                                            |                                                  |
| Email     |            |                                            |                                                  |
| User Nam  | e          |                                            |                                                  |
| Password  | -          |                                            |                                                  |
|           |            |                                            |                                                  |
| User Info |            |                                            |                                                  |
| Address   |            |                                            |                                                  |
| Email     |            | <b>`</b>                                   |                                                  |
| User Nam  | Click Here |                                            |                                                  |
| Password  |            |                                            |                                                  |
|           | 5          | Password:                                  | password                                         |
|           | 0.         |                                            |                                                  |
|           | Co         | nfirm Password:                            | password                                         |
|           |            |                                            | submit 🔶                                         |
|           |            |                                            |                                                  |
|           |            |                                            |                                                  |
|           |            |                                            |                                                  |
|           |            |                                            |                                                  |
|           |            |                                            |                                                  |

# Wiring Breakdown by Region

Please scroll down to view the wire information per region.

#### **TRA Great Lakes Region – US Wiring Information**

These wiring instructions are ONLY for the locations listed below:

Flint, Michigan

Bank Name: Wells Fargo Account Number: 4942410465 Routing Number: 121000248 Business Address: Manheim Remarketing 4109 Holiday Drive Flint, MI 48507

Please be aware that we do NOT accept wires from 3rd parties. They will be rejected. The funds must come directly from the dealer that bid on the vehicle. We ask that you please include your buyer number or the stock number in the transaction.

It takes a minimum of 2-4 banking hours for a wire transfer to go through and to credit the business account.

You must contact us at (810) 341-1600 to verify funds have been received by the bank. Do not send a driver to the auction until this has been done. Thank you.

#### **TRA Great Lakes Region – International Wiring Information**

These wiring instructions are ONLY for the locations listed below:

Flint, Michigan

Bank Name: Wells Fargo Account Number: 4942410465 Routing Number: 121000248 Swift Code: WFBIUS6S or WFBIUS6SXXX Business Address: Manheim Remarketing 4109 Holiday Drive Flint, MI 48507

Please be aware that we do NOT accept wires from 3rd parties. They will be rejected. The funds must come directly from the dealer that bid on the vehicle. We ask that you please include your buyer number or the stock number in the transaction.

It takes a minimum of 2-4 banking hours for a wire transfer to go through and to credit the business account.

You must contact us at (810) 341-1600 to verify funds have been received by the bank. Do not send a driver to the auction until this has been done. Thank you.

-

## **TRA Midwest Region – US Wiring Information**

#### These wiring instructions are ONLY for the locations listed below:

- Kansas City, Missouri
- Milwaukee, Wisconsin
- Minneapolis, Minnesota
- Northstar, Minnesota
- Omaha, Nebraska
- Springfield, Missouri
- St. Louis, Missouri
- Tulsa, Oklahoma

#### Bank Name: Bank of America Bank Address: 1655 Grant St Concord, CA 94520 Account Number: 4426533924 Routing Number: 026009593

Please use the above account information for wire transfers only. Do not deposit money directly into our account. Deposits take longer for us to process and may delay availability of items purchased.

Instrucciones para enviar una Transferencia de Banco

Nombre del Banco: Bank of America

**Direccion: 1655 Grant Street** 

Concord, CA 94520

Numero de cuenta: 4426533924

Numero de ruta: 026009593

Para evitar una tardanza en recibir las unidades que compro, por favor de **enviar una Transferencia de Banco.** Le pedimos que **no deposita el dinera directamente a nuestra cuenta.** 

-

#### **TRA Midwest Region – International Wiring Information**

#### These wiring instructions are ONLY for the locations listed below:

- Kansas City, Missouri
- Milwaukee, Wisconsin
- □ Minneapolis, Minnesota
- Northstar, Minnesota
- Omaha, Nebraska
- Springfield, Missouri
- St. Louis, Missouri
- Tulsa, Oklahoma

Bank Name: Bank of America Bank Address: 1655 Grant St Concord, CA 94520 Account Number: 4426533924 Routing Number: 026009593 Swift Code: BOFAUS3N Please use the above account information for wire transfers only. Do not deposit money directly into our account. Deposits take longer for us to process and may delay availability of items purchased. Instrucciones para enviar una Transferencia de Banco Nombre del Banco: Bank of America Direccion: 1655 Grant Street

Concord, CA 94520

Numero de cuenta: 4426533924

Numero de ruta: 026009593

Codigo Swift: BOFAUS3N

Para evitar una tardanza en recibir las unidades que compro, por favor de **enviar una Transferencia de Banco.** Le pedimos que **no deposita el dinera directamente a nuestra cuenta.** 

-

#### TRA Mountain West Region – US Wiring Information

These wiring instructions are ONLY for the locations listed below:

- Casper, Wyoming
- Littleton, Colorado
- Salt Lake City, UT

Bank Name: Wells Fargo Funding Account Account Number: 4121693048 Routing Number: 121000248

The following notes must accompany the wire:

- □ "For Further Credit to & Advice": Total Resource Auctions-Denver
- "Receiving bank is to immediately notify payee of incoming wire" at 303-470-5511 X 8304 or Accounting department
- □ Your Company Name and Buyer Number for proper credit to your account

If you are paying for specific vehicles, be sure to fax our Accounting Department a list of the stock numbers you are paying for in your wire. The fax number is 303-395-8325.

-

To help you get your wire out in time, we are in the Mountain Daylight Time Zone.

#### **TRA Mountain West Region – International Wiring Instructions**

These wiring instructions are ONLY for the locations listed below:

- Casper, Wyoming
- Littleton, Colorado
- Salt Lake City, UT

Bank Name: Wells Fargo Funding Account Account Number: 4121693048 Routing Number: 121000248 Swift Code: WFBIUS6S

#### The following notes must accompany the wire:

- □ "For Further Credit to & Advice": Total Resource Auctions-Denver
- "Receiving bank is to immediately notify payee of incoming wire" at 303-470-5511 X 8304 or Accounting department
- □ Your Company Name and Buyer Number for proper credit to your account

If you are paying for specific vehicles, be sure to fax our Accounting Department a list of the stock numbers you are paying for in your wire. The fax number is 303-395-8325.

-

To help you get your wire out in time, we are in the Mountain Daylight Time Zone.

## **TRA Southeast Region – US Wiring Information**

#### These wiring instructions are ONLY for the locations listed below:

Birmingham, Alabama

#### Bank Name: Wells Fargo Bank Address: 191 Peachtree St, NE Atlanta, GA 30303 Account Number: 2000042907172 Routing Number: 121000248

Please send an email to Tina.Turner@manheim.com with cc to Cathy.Mcfarland@manheim.com indicating a wire transfer was made so we can ensure that the amount is credited to your account correctly. Please include your TRA Buyer ID on all correspondence.

To ensure Manheim protects the integrity of its financial processes and the customers we serve, Manheim is unable to accept third party funds, whether by check or electronic (ACH or wire) means.

\_

We apologize for any inconvenience; however, we hope you can understand that this policy ensures we continue to meet our legal obligations to our business and our customers.

## **TRA Southwest Region – US Wiring Information**

#### These wiring instructions are ONLY for the locations listed below:

- Phoenix, Arizona
- Tucson, Arizona

Bank Name: Bank of America (account is a Texas IDS Account) Account Number: 004426533940 Routing Number: 026009593 Please include your buyer number when sending a wire transfer. If there are any problems, please contact:

#### Twanda Toms – Bank of America, Dedicated Service Director

Phone 888-715-1000 ext. 35481 | dedicatedsouthtwo@bankofamerica.com

-

#### Nearest Bank of America Banking Centers to TRA Tucson:

2080 W. Ina Road. Tucson, AZ 85704

7130 N. Oracle Road. Tucson, AZ 85704

595 E Wetmore Road. Tucson, AZ 85705

#### **TRA Southwest Region – International Wiring Information**

These wiring instructions are ONLY for the locations listed below:

- Denix, Arizona
- Tucson, Arizona

Bank Name: Bank of America (account is a Texas IDS Account) Bank Address: 9000 Southside Blvd Jacksonville, FL 32256 Account Number: 004426533940 Routing Number: 026009593 Swift Code: BOFAUS3N Please include your buyer number when sending a wire transfer. If there are any problems, please contact: Twanda Toms – Bank of America, Dedicated Service Director Phone 888-715-1000 ext. 35481| dedicatedsouthtwo@bankofamerica.com Nearest Bank of America Banking Centers to TRA Tucson: 2080 W. Ina Road. Tucson, AZ 85704 7130 N. Oracle Road. Tucson, AZ 85704

-

595 E Wetmore Road. Tucson, AZ 85705